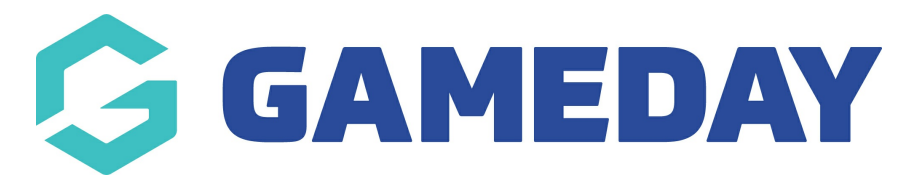

## **Basketball NZ: Accessing Registration Forms**

Last Modified on 29/01/2024 3:39 pm AEDT

This will guide administrators through the process of accessing **Registration Forms**, and how they can send them out to their members for registration.

1. Hover over **Registrations** from the top navigation bar and click on **Registration Forms**.

| Dashboard                                                   | Members           | Competitions         | Clubs          | Teams | Communications | Registrations        | Reports   |         | Q    |
|-------------------------------------------------------------|-------------------|----------------------|----------------|-------|----------------|----------------------|-----------|---------|------|
|                                                             |                   |                      |                |       |                | Payment Configurati  | ion       |         |      |
|                                                             |                   |                      |                |       |                | Products             | _         |         |      |
|                                                             |                   |                      |                |       |                | Registration Forms   |           |         |      |
| Registr                                                     | ation For         | rms                  | Payment Splits |       |                |                      |           |         |      |
| -                                                           |                   |                      |                |       |                | Locator              |           |         |      |
| Parent Body Forms                                           |                   |                      |                |       |                |                      |           |         |      |
| 2018 BBNZ N                                                 | Vational Particip | oant Registration Fo | rm 1 (#706)    | 76]   | M              | ember to Association | SET PRIMA | RY View | Edit |
| 2018 BBNZ National Participant Registration Form 2 [#70677] |                   |                      |                |       |                | ember to Team        | SET PRIMA | RY View | Edit |
| 2018 BBNZ National Participant Registration Form 3 (#70678) |                   |                      |                |       |                | ember to Club        | SET PRIMA | RY View | Edit |

There are three National BBNZ Registration Forms which appear:

- 2018 BBNZ National Participant Registration Form 1 Member to Association
- 2018 BBNZ National Participant Registration Form 2 Member to Team
- 2018 BBNZ National Participant Registration Form 3 Member to Club
- 2. To access the front facing registration form (view the member will see), click the **View** button.

| Dashboard                                                   | Members           | Competitions         | Clubs      | Teams | Communications | Registrations       | Reports    |        | ٩    |
|-------------------------------------------------------------|-------------------|----------------------|------------|-------|----------------|---------------------|------------|--------|------|
|                                                             |                   |                      |            |       |                |                     |            |        |      |
| Registr                                                     | ation For         | ms                   |            |       |                |                     |            |        |      |
| Parent Body Forms                                           |                   |                      |            |       |                |                     |            |        |      |
| 2018 BBNZ N                                                 | lational Particip | ant Registration For | m 1 (#7065 | 76)   | Mer            | nber to Association | SET PRIMAR | Y View | Edit |
| 2018 BBNZ National Participant Registration Form 2 (#70677) |                   |                      |            | Mer   | nber to Team   | SET PRIMAR          | Y View     | Edit   |      |
| 2018 BBNZ National Participant Registration Form 3 (#70678) |                   |                      |            |       | Mer            | nber to Club        | SET PRIMAR | Y View | Edit |

This takes you to the registration form your members will use to register.

| THE HU                                                                                                    | DDLE                               |                              | BASKETBALL<br>New Zealand |  |  |  |  |  |
|----------------------------------------------------------------------------------------------------|------------------------------------|------------------------------|---------------------------|--|--|--|--|--|
| Basketbal                                                                                                    | l Auckland                         |                              |                           |  |  |  |  |  |
| 1. Choose Type                                                                                                    | 2. Basic Info                      | 3. Extra Info                | 4. Summary                |  |  |  |  |  |
| Welcome to Basketball New Zealand                                                                                                    | 's (BBNZ) National Registration Fo | orm.                         |                           |  |  |  |  |  |
| Please select from the following options:                                                                                                    |                                    |                              |                           |  |  |  |  |  |
| 1. New Participant - an individual (player, coach, official, volunteer) that is registering for the first time. Please use the third option below:                                                                            |                                    |                              |                           |  |  |  |  |  |
| "Register a new person"                                                                                                    |                                    |                              |                           |  |  |  |  |  |
| <ol> <li>Returning Participant - an individual (player, coach, official, volunteer) that is returning to an association in which they were last active at.</li> <li>Please use the first and second options below:</li> </ol> |                                    |                              |                           |  |  |  |  |  |
| "I have registered previously" or "I wo                                                                                                    | ould like to request my username a | and password"                |                           |  |  |  |  |  |
| If you have any issues with completing the registration process please contact your local association. Additional support can be found by clicking <u>here.</u>                                                               |                                    |                              |                           |  |  |  |  |  |
| I have registered previously and I know my username and password                                                                                                    |                                    |                              |                           |  |  |  |  |  |
| I would like to request my username and password                                                                                                    |                                    |                              |                           |  |  |  |  |  |
| Register a new person                                                                                                    |                                    |                              |                           |  |  |  |  |  |
|                                                                                                    |                                    |                              |                           |  |  |  |  |  |
|                                                                                                    | Copyright SportsTG P               | ty Ltd. All rights reserved. |                           |  |  |  |  |  |

Each registration form has a unique URL. You can copy this URL and add it to your website, email, Facebook or any other forms of communication that you use.

https://membership.staging.sportstg.com/regoform.cgi?alD=5525&pKey=b4db5e42b86989047407a552f3e07e80&formID=XXXXX